- 1. Switch off the buchla system and disconnect module from the power bus
- 2. Connect it to the computer with the mini-usb cable
- 3. Start the Teensy app and activate an "Auto" mode
- 4. Load the firmware .hex file into Teensy app
- 5. Locate small button on the back of the module and press it

In a couple of seconds new firmware will be uploaded and module will reboot automatically.

You may connect it back now and switch on.